# THANK YOU FOR YOUR INTEREST IN SECHS!!!!

# 1. Visit <u>www.ChooseHISD.com</u>

#### Visite www.ChooseHISD.com

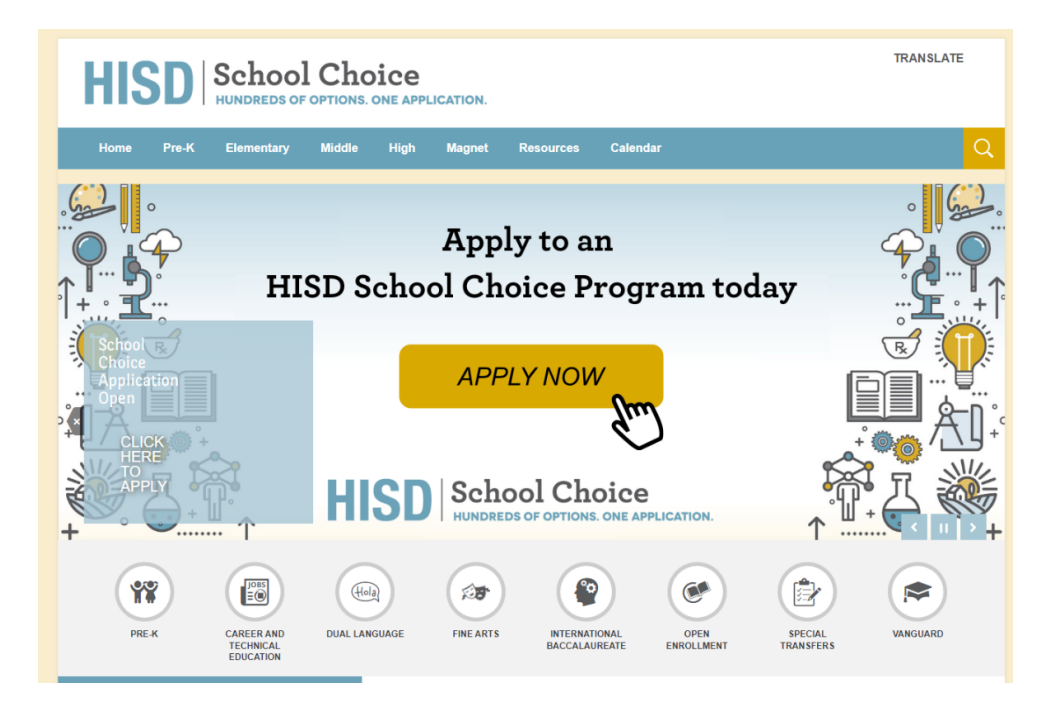

# 2. Click on APPLY NOW. Haga clic en APPLY NOW.

# 3. Apply for the 2023 – 2024 school year. Aplique para el año escolar 2023-2024.

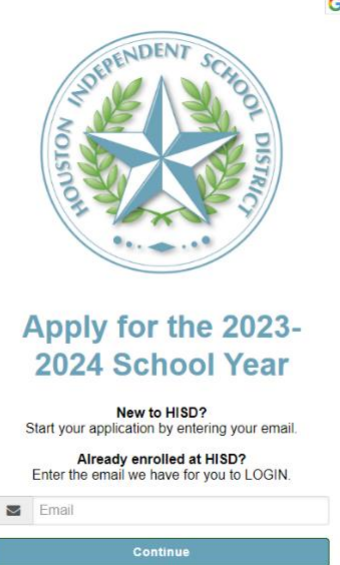

GSelect Language 🔻

### THANK YOU FOR YOUR INTEREST IN SECHS!!!!

# 4. Change the language if you desire. Cambie el idioma si lo desea.

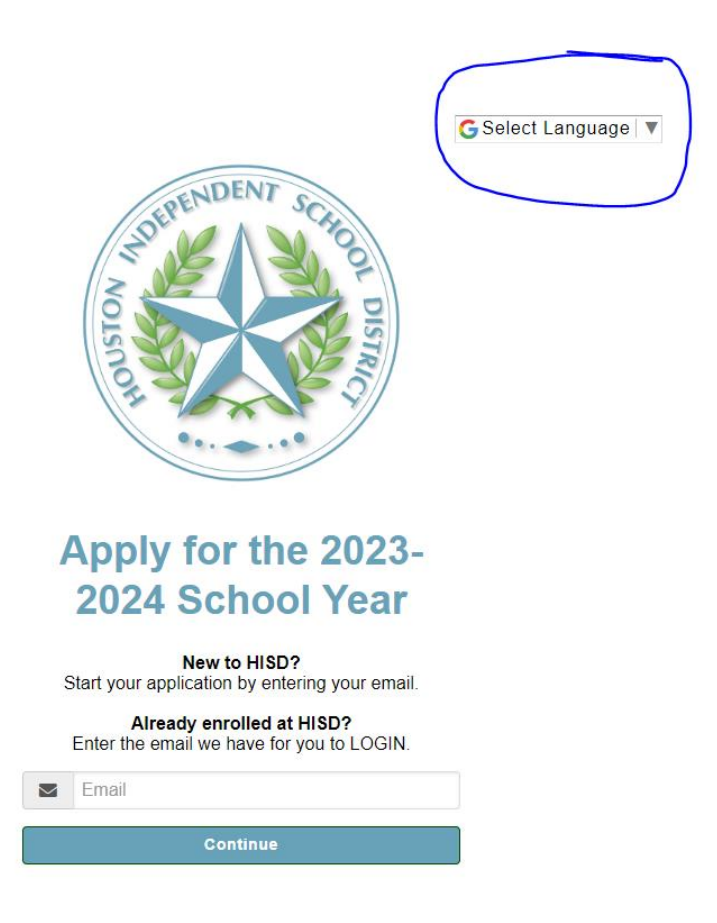

**5.Follow the steps/prompts in the application.** 

Siga los pasos/indicaciones en la aplicación.

- 6. Make sure to UPLOAD required DOCUMENTS and SUBMIT your application at the end. Asegúrese de subir los DOCUMENTOS requeridos
  - y Enviar su solicitud al final.

# **Need** assistance?

Email <u>nsada@houstonisd.org</u>